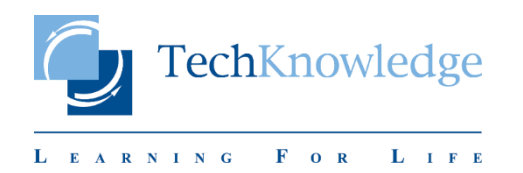

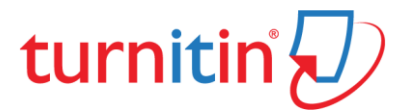

# **Education with Integrity**

Your culture of academic integrity begins with Turnitin.

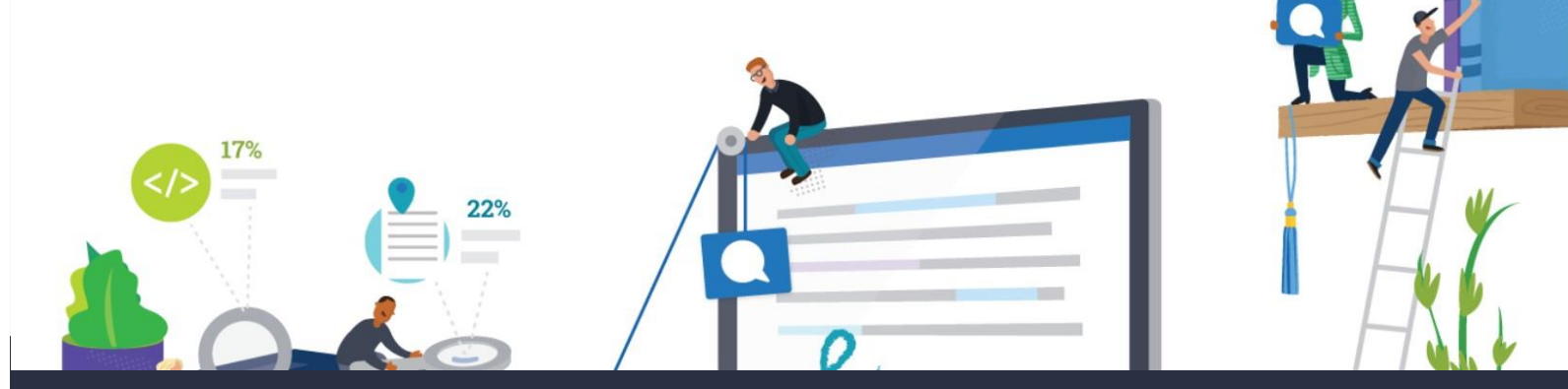

# Trusted by 15,000 Institutions and 30 Million Students

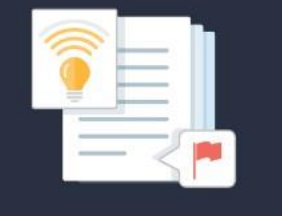

Instant formative feedback on promptbased student writing

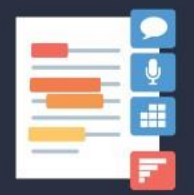

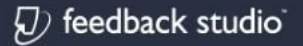

Similarity checking, online feedback, and rubric grading tools for evaluating student work

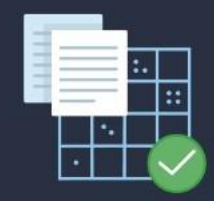

Automated assessment of writing at scale

TechKnowledge © 2020

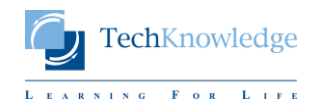

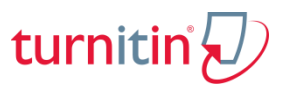

#### Turnitin Ana Ekranındaki Bilgiler

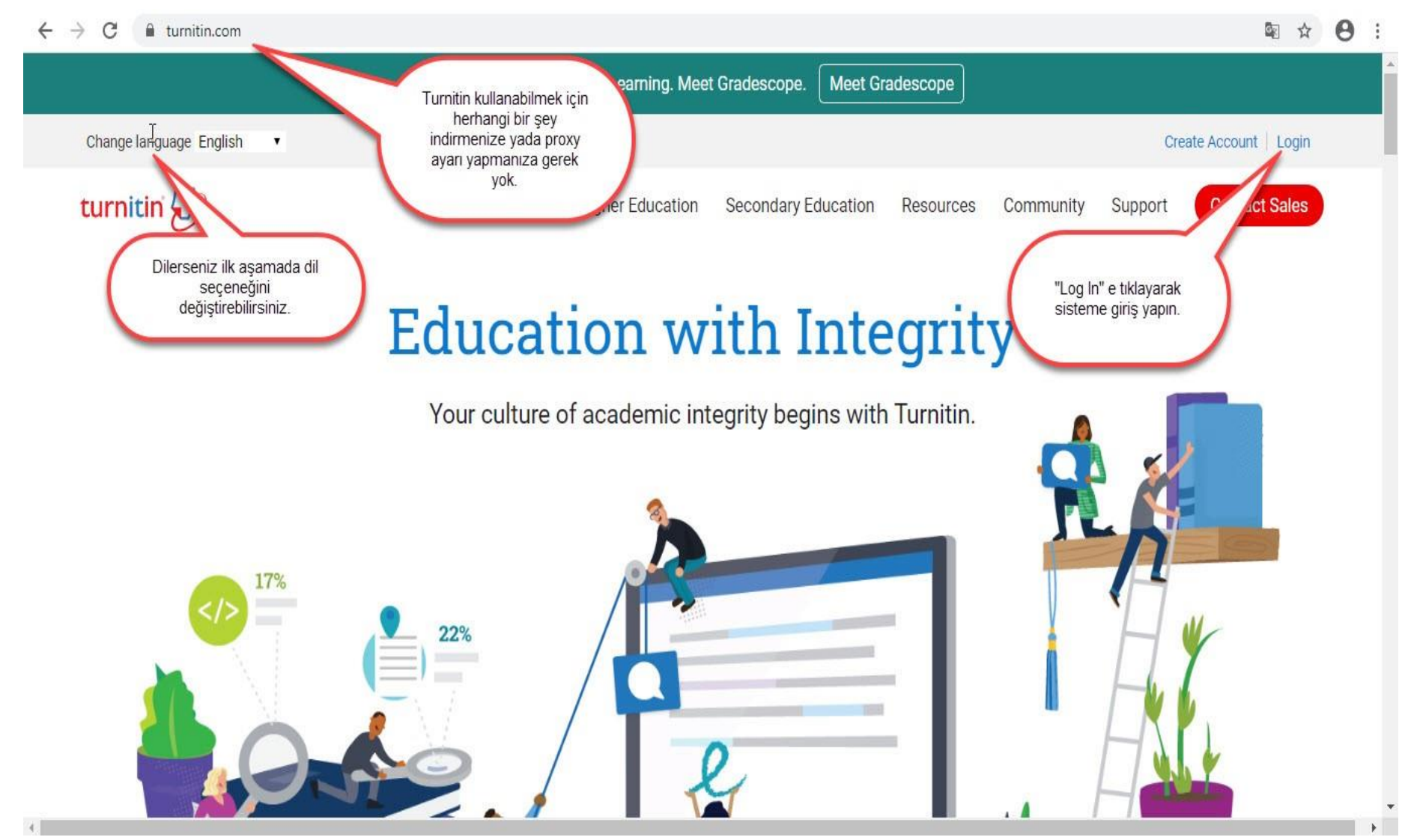

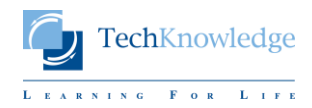

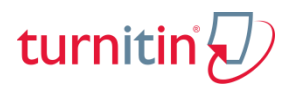

#### Turnitin'e Giriş Yapmak

| Log in to Turnitin                                                                                                    |                                                                                                    |
|----------------------------------------------------------------------------------------------------|----------------------------------------------------------------------------------------------------|
| Email address                                                                                                    |                                                                                                    |
| kerem@techknowledge.ae                                                                                                    |                                                                                                    |
| Password                                                                                                    |                                                                                                    |
| ······                                                                                                    |                                                                                                    |
| Log in G Sign in with Google Forgot your password? <u>Click here.</u> Need more belo? Click bere                                                                                                    | Turnitin'e giriş için<br>eposta adresinizi ve<br>şifrenizi yazdıktan sonra<br>"Log in" butonuna<br>basın. |
| New user? Click here.                                                                                                    | Eğer şifrenizi<br>unutursanız "Forgot<br>your password? / Click                                           |
| Privacy Policy<br>We take your privacy very seriously. We do not share your details for marketing<br>purposes with any external companies. Your information may only be shared with<br>our third party partners so that we may offer our service. | here." alanından<br>şifrenizi<br>sıfırlayabilirsiniz.                                                     |

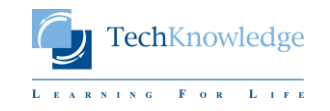

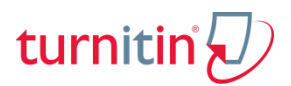

#### Turnitin Yönetici Arayüzündeki Bilgiler

| ✓ Turnitin × ← → C ① ● https://                | tumitin.com/a_home.asp?login=1&svr=                       | 06⟨=tr&r=32.0110553717782                                                                                       |                                                                                                    |                                              | yuzun                                                                                                    |                                                                                                    |                                                          |                                                                                                    |                                                                                                    | 4                                                                          | - □ ×            |
|------------------------------------------------|-----------------------------------------------------------|----------------------------------------------------------------------------------------------------|----------------------------------------------------------------------------------------------------|----------------------------------------------|----------------------------------------------------------------------------------------------------|----------------------------------------------------------------------------------------------------|----------------------------------------------------------|----------------------------------------------------------------------------------------------------|----------------------------------------------------------------------------------------------------|----------------------------------------------------------------------------|------------------|
| turnitin                                       | 5                                                         |                                                                                                    |                                                                                                    |                                              |                                                                                                    | s                                                                                                    | erdinc Kaya   Kull                                       | anıcı Bilgisi   Mes                                                                                              | ajlar(1 yeni)   Yönetici ▼                                                                                                    | Türkçe ▼   Roadmap                                                         | ⑦ Yardım   çıkış |
| Hesaplar Öğretmenle<br>GÖRÜNTÜLENİYOR: ANASAYF | ar İstatistikler<br>A                                     |                                                                                                    |                                                                                                    |                                              |                                                                                                    |                                                                                                    |                                                          |                                                                                                    |                                                                                                    |                                                                            |                  |
| Bu, sizin yönetici anasayfanızı                | dır. Hesaplarınız aşağıda listelenmiştir. Bir<br>Ə Turkey | hesaba katılan öğretmenlerin listesini görüntü                                                                  | lemek için, öğretmenler                                                                                          | r kolonundaki düğmeye til                    | ayınız.                                                                                                    |                                                                                                    |                                                          |                                                                                                    |                                                                                                    |                                                                            |                  |
| Hesap Numarasi He                              | echKnowledge Turkey<br>K Team                             |                                                                                                    | Durum<br>Aktif<br>Aktif                                                                                          | Feedback Studio                              | Öğretmenler<br><br>&                                                                                                    | Yeni Hesap<br>–                                                                                                    | İstatistikler                                            | Düzenle<br>-                                                                                                    | Anonim İşaretleme<br><br>                                                                                                    | Bütünleştirmeler                                                           | Sil<br>T         |
| 100988                                         | Sosyal Bilimler Enstitusu                                 | /                                                                                                    | Aktif                                                                                                    |                                              | 2                                                                                                    |                                                                                                    | al<br>al                                                 | 0.                                                                                                    |                                                                                                    |                                                                            |                  |
| Yönettiğiniz<br>hesapların<br>kodları          | Yönettiğiniz<br>hesaplar                                  | Hesapların<br>bilgisinin ",<br>hesabınızı<br>olduğunu<br>"Sona erdi<br>bir ibare gü<br>lütfen bizin<br>geçiniz. | ızın durum<br>Aktif" olması,<br>n kullanımda<br>östermektedir.<br>/expired" gibi<br>örüyorsanız<br>ale iletişime | @ 1998 – 2018 Tum®<br>aktikasi Gizlik Sozleş | FeedBack Si<br>ise, tüm hocz<br>kullanabilmes<br>aktif yapman<br>Not: FeedBa<br>GradeMark,<br>özelliklerin k<br>hocaların öğ<br>dokümanları<br>yapabilme, r<br>ve yazılı olaı<br>gibi özellikle<br>sağlar. | tudio aboneliği<br>aların bunu<br>si için bu seçer<br>ız yeterli olacal<br>ck Studio<br>PeerkMark g<br>cullanılarak,<br>rencilerinin<br>u üzerinde yoru<br>not verebilme,<br>rak not bırakal<br>orin kullanılma | niz var<br>neği<br>ttır.<br>ibi<br>sesli<br>ilme<br>sını | "Yapılan<br>durumu,<br>herhang<br>(BlackB<br>gibi) ent<br>gösterm<br>entegre<br>öncelikle<br>geçmen<br>olacaktır | dırılmamış"<br>Turnitin ile<br>i bir LMS'i<br>bard, Moodle<br>egre etmediğinizi<br>ektedir. LMS<br>etmek için<br>b bizimle iletişime<br>izde fayda | İstediğiniz<br>hesaplarınız<br>seçenekleri<br>kullanarak<br>kaldırabilirsi | :ı bu<br>niz.    |

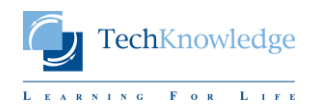

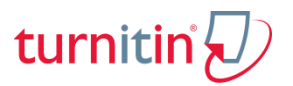

#### Turnitin «Öğretmenler» Ekranındaki Bilgiler

| C A https://turnitin.com/a_instructors.asp?r=3              | 3.2044990530207&svr=08&               | lang=tr&          |                                               |                             |                                     |                       |                 | 1          | ☆ *      |
|-------------------------------------------------------------|---------------------------------------|-------------------|-----------------------------------------------|-----------------------------|-------------------------------------|-----------------------|-----------------|------------|----------|
|                                                             |                                       |                   |                                               | Serdinc                     | Kaya   Kullanıcı Bilgisi   Mesajlar | (1 yeni)   Yönetici 🔻 | Türkçe ▼   Roa  | dmap   ⑦ \ | Yardım   |
| urnitin $\sqrt{2}$                                          |                                       |                   |                                               |                             |                                     |                       |                 |            |          |
|                                                             |                                       |                   |                                               |                             |                                     |                       |                 |            |          |
| aplar Öğretmenler İstatistikler Performan                   | Değerlendirme Ölçeği/Form K           | ütüphanesi        | QuickMark Kütüphanesi                         |                             |                                     |                       |                 |            |          |
| TÜLENİYOR: ANASAYFA > TECHKNOWLEDGE TURKEY > ÖÖ             | RETMENLER                             |                   |                                               |                             |                                     |                       |                 |            |          |
| ayfa hakkında                                               |                                       |                   |                                               |                             |                                     |                       |                 |            |          |
| n öğretmen listenizdir. Hesabınıza katılan öğretmenler aşağ | da belirecektir. Hesabınıza ye        | eni öğretmen ekle | mek için, öğretmen ekle düğmesine tıklayınız. |                             |                                     | 10                    | 9               | 8          |          |
| ăretmenler                                                  |                                       |                   |                                               |                             |                                     |                       |                 |            | <u></u>  |
| Jourier                                                     |                                       |                   |                                               |                             | Istatistikler                       | Tümüne E-posta Gönde  | er Yükleme List | esi Oğret  | imen E   |
| er: TechKnowledge Turkey TK Team                            | Tüm öğretmenler                       | •                 |                                               | 6                           | 0                                   |                       |                 | 7          |          |
| Katıldı Öği 🥌 Adı                                           | 1                                     | Kulla             | E-posta                                       |                             | 0                                   | Sinif                 | Sinif Numarasi  | Şifre      | Du       |
| Sub-2016   Ceyda Altincag                                   |                                       | 1048649792        | ceyda@techknowledge.se                        | <u> </u>                    | 11-A                                |                       | 13742132        | 123456     | A        |
| az-2015 a Semih Bakar                                       |                                       | 1037419450        | semih@techknowledge.se                        | <u></u>                     | Trakya Univ                         |                       | 10125429        | 123456     | do       |
| 1                                                           | 3                                     |                   | Semih Bakar sınıfı                            |                             | Trakya Univ                         |                       | 10125428        | 123456     | Si       |
| Haz-2015 Hzf131 Course                                      | (Instructure<br>Canvas)               | 1040440997        | course_40@null.instructur                     |                             | HZF131                              |                       | 10164376        | 5d14r94y   | Sū<br>do |
| Math club Course                                            | (Instructure<br>Canvas)               | 1040337539        | course_64308000000000011                      |                             | Math Club                           |                       | 10138070        | l83c7uzj   | Sü<br>do |
| az-2015   Mervedeneme Course                                | (Instructure<br>Canvas)               | 1040348000        | course_28@null.instructur                     |                             | MerveDeneme                         |                       | 10140306        | 835m11v8   | Sü<br>do |
| Eki-2016 a Halil Ercan                                      |                                       | 1057285455        | halil.ercan@ufu.universit                     | <u></u>                     | (sinif yok)                         |                       |                 |            |          |
| ay-2015 a Serdinc Kaya                                      |                                       | 1039770335        | serdinc@techknowledge.ae                      | ŵ                           | 10-A                                |                       | 13481032        | 123456     | A        |
|                                                             |                                       |                   | Serdinc Kaya sınıfı                           |                             | 2018 Klinik Psikoloji Te4zle        | ń                     | 13681225        | 123456     | A        |
| : Tarih üzerinin pembe ile isai                             | etlenmesi, sist                       | eme ekl           | enen öğretmenin henüz                         | Turnitin aktivasvonunu      |                                     |                       | 13682503        | 123546     | Ak       |
| araaklastirmadiğini göstarir if                             | ododir                                |                   |                                               |                             |                                     | 2018                  | 13824307        | 123456     | Ak       |
| ei çekleştil mediğini gösterir li                           | aueun.                                |                   |                                               |                             |                                     | bnem Tez              | 12763735        | 123456     | Al       |
| -4: 2, sisteme eklenen öğretn                               | nenlerin isim vo                      | e soy isir        | nlerini; 4 ise öğretmenle                     | erin kullanıcı kodlarını gö | rdüğünüz alandır.                   |                       | 12287026        | 123456     | Sū<br>do |
| Öğretmenlerin Turnitin'e bir                                | LMS (burada                           | Canvas o          | lduğu görülmekte) ile ek                      | dendiğigörülmektedir.       |                                     |                       | 13005138        | 123456     | A        |
| İlgili öğretmenleri silmek ici                              | n kullanacağını                       | zsecene           | ktir.                                         |                             |                                     |                       | 10318044        | 123456     | A        |
| <b>7:</b> Öğretmenlerin olusturduk                          | ları sınıfların is                    | imlerinir         | n numaralarının ve öğret                      | tmenler tarafından oluşt    | urulan                              |                       | 10038758        | 123456     | Sü       |
| frelerinin görüldüğü ələnlərd                               |                                       | ta cinifia        | rın durumları da (aktif/ci                    | üresi doldu) buradan gör    | ülahilmaktadir                      |                       | 12522994        | 123456     | A        |
|                                                             | i. Ayılı Zallıdılı<br>İsmak isin kull |                   | alan / D ka / Caufa C                         | uresi uoluuj burauarigui    | alebiiniekteuii.                    |                       | 12437411        | 123456     | A        |
| Turniun e veni ogretmen ek                                  | iemek icin Kull                       | annacak           | alali. (BKZ.: SUVIUS.)                        |                             |                                     |                       |                 |            |          |

**10:** Tüm öğretmenlere aynı anda mesaj/mail göndermek için kullanabileceğiniz bir alandır.

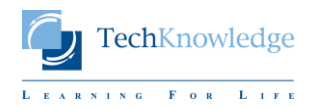

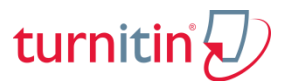

## <u>Turnitin'de Öğretmen Eklemek – 1. Yöntem: Tek tek ekleme</u>

| turnitin ()                                                                                                    |                               |
|----------------------------------------------------------------------------------------------------|-------------------------------|
|                                                                                                    |                               |
| Hesaplar Öğretmenler İstatistikler Performans Değerlendirme Ölçeği/Form Kütü                                                                                                    | phanesi QuickMark Kütüphanesi |
| GÖRÜNTÜLENİYOR: ANASAYFA > TECHKNOWLEDGE TURKEY > ÖĞRETMENLER                                                                                                    |                               |
|                                                                                                    |                               |
| Bu sayfa hakkında<br>Hesabınıza öğretmen eklemek icin öğretmenin adını, sovadını ve e-posta adresini giriniz ve Gönde                                                                     | r'e tiklaviniz                |
|                                                                                                    | e thuy mi2.                   |
| Öğretmen Ekle                                                                                                    |                               |
|                                                                                                    |                               |
| Öğretmen eklemek için adını, soyadını ve e-posta adresini giriniz ve Gönder'e                                                                                                    |                               |
| tiklayınız.                                                                                                    |                               |
| Öğretmen bir kullanıcı profiline sahipse, kendisine bilgi verilecek ve hemen hesabınıza<br>katılacaktır. Eğer bir profile sahip değilse, biz bir profil olusturacağız ve kendisine gecici |                               |
| şifre içeren bir e-posta göndereceğiz.                                                                                                    |                               |
| Hesap adı                                                                                                    |                               |
| TechKnowledge Turkey, TK Team                                                                                                    |                               |
| Adı                                                                                                    | Ekleveceğiniz öğretm          |
|                                                                                                    | vazdiktan sonra «Gör          |
| Soyadı                                                                                                    | islemden sonra hoca           |
|                                                                                                    | giris vapabilir.              |
| E-posta (Kullanıcı adı)                                                                                                    | 0                             |
|                                                                                                    | Not: Kurumsal e-post          |
|                                                                                                    | edilir.                       |
| Gönder                                                                                                    |                               |

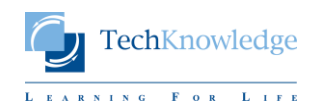

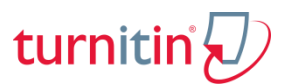

## <u>Turnitin'de Öğretmen Eklemek – 2. Yöntem: Toplu (listeden) ekleme</u>

| turnitin 💭                                                                                                    | 🕖 Turnitin                                                              | × 🕖 Kullanıcı Listesi                                                                                     | Örnekleri ×                                                                                                    |  |  |  |  |
|----------------------------------------------------------------------------------------------------|-------------------------------------------------------------------------|----------------------------------------------------------------------------------------------------|----------------------------------------------------------------------------------------------------|--|--|--|--|
| U                                                                                                    | ← → C ☆                                                                 | https://turnitin.com/sample                                                                               | _upload_list.html?lang=tr                                                                                                    |  |  |  |  |
| Hesaplar Öğretmenler İstatistikler Performans Değerlendi                                                                                                    |                                                                         |                                                                                                    |                                                                                                    |  |  |  |  |
| GÖRÜNTÜLENİYOR: ANASAYFA > TECHKNOWLEDGE TURKEY > ÖĞRETMENLE                                                                                                    | Listenizdeki her t                                                      | bir kullanıcının kullanıcı adı, soy                                                                       | adı ve e-posta adresini şu sırayla belirtmelisiniz :                                                                                                    |  |  |  |  |
| Bu sayfa hakkında<br>Öğretmen listesi yüklemek için, gözat düğmesine tıklayınız ve bir dosya seçin                                                                                                    | adı, soyadı, e-posta adresi                                             |                                                                                                    |                                                                                                    |  |  |  |  |
|                                                                                                    | Kabul ettiğimiz fo                                                      | formatların (düz metin, Word ve Excel) her birinde biçimlendirilmiş liste örnekleri buradadır:            |                                                                                                    |  |  |  |  |
| Öğretmen Listesini Yükle                                                                                                    | düz metin (.txt)                                                        | veya Word (.doc)                                                                                          | Toplu ekleme işleminde bir seferde                                                                                                    |  |  |  |  |
| Öğretmen listenizi şu hesaba yüklemeyi seçtiniz : TechKnowledg<br>Team                                                                                                    | Ahmet,Yılmaz, a<br>Bilge, Girgin,<br>Batuhan, Macar,<br>Yılmaz, Öztürk, | yılmaz@myschool.edu<br>bgirgin@myschool.edu<br>bmacar@okulum.edu.tr<br>yılmaz_öztürk@myschool.edu         | ekleyebilirsiniz. Yükleyeceğiniz listenin<br>yandaki örneklerde gösterildiği gibi                                                                                                    |  |  |  |  |
| Yüklemek istediğiniz dosyayı bulun:                                                                                                    | Excel (.xis)                                                            |                                                                                                    | oldugulidan enini oldildz.                                                                                                    |  |  |  |  |
| Dosya Seç Dosya seçilmedi<br>"Listeniz her bir öğretmenin adı, soyadı ve e-posta adresini içermelidir. Eklediğiniz<br>halihazırda bir kullanıcı profiline sahipse, kendisi haberdar edilecek ve hemen hes<br>katılacaktır. Eğer öğretmen bir kullanıcı kullanıcı profiline sahip değilse, biz bir pro<br>geçici şifre içeren bir e-posta göndereceğiz." Dosyanızın formatı Word, Excel veya<br>olmalıdır. Uygun formattaki dosya şablonlarını görmek için buraya tıklayınız. Kulla<br>mutibayt karakter içeriyorsa, dosya UTF-8 dil kodlaması ile kaydedilmelidir. | A B<br>Ahmet Yılmaz<br>Bilge Girgin<br>Billy Martinez<br>Yılmaz Öztürk  | C<br>ayılmaz@myschool.edu<br>bgirgin@myschool.edu<br>bmartinez@myschool.edu<br>yılmaz_öztürk@myschool.edu | Not-1: Listeyi yüklemeden önce, IT<br>biriminizle iletişime geçerek böyle bir<br>işlem yapacağınızı ve kurumunuzun mail<br>sunucusunun @turnitin.com veya<br>@ithenticate.com'dan gelen mailleri<br>engellememesi için bu domainleri<br>«whitelist/beyaz liste»ye almaları<br>gerektiğini hatırlatın.<br>Not-2: Yükleyeceğiniz kişilerin soy<br>isimlerini İngilizce karakter kullanarak |  |  |  |  |

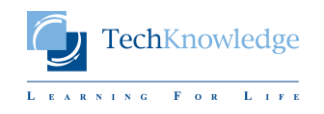

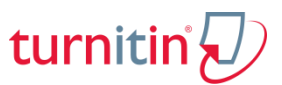

#### Turnitin'den Kullanım İstatistiği Almak

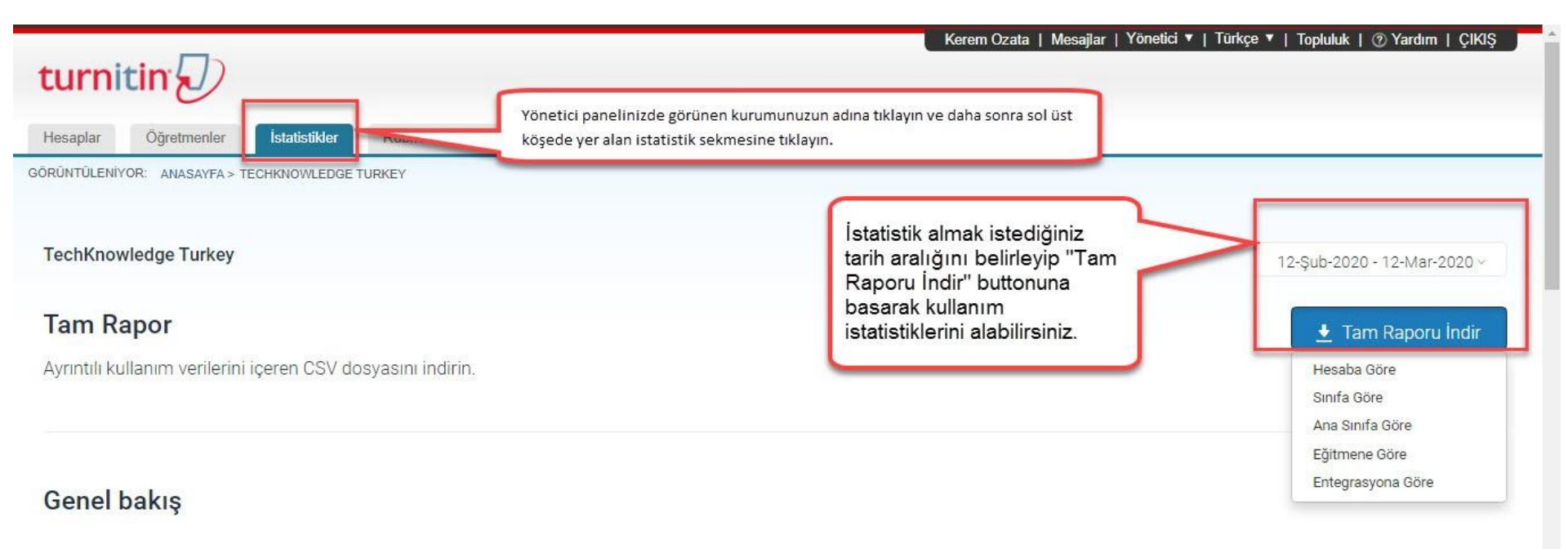

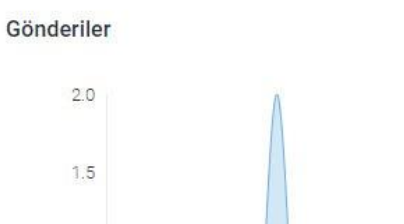

#### Çoğu Gönderi

| Sinif                      | Gönderiler |
|----------------------------|------------|
| deneme 2020                | 2          |
| 23978226                   | 4          |
| 2017-2018 BESYO YL Tezleri | 1          |
| 18044233                   | 1          |

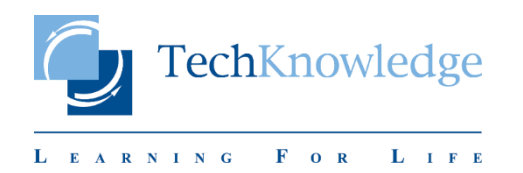

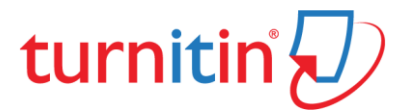

# **Education with Integrity**

Your culture of academic integrity begins with Turnitin.

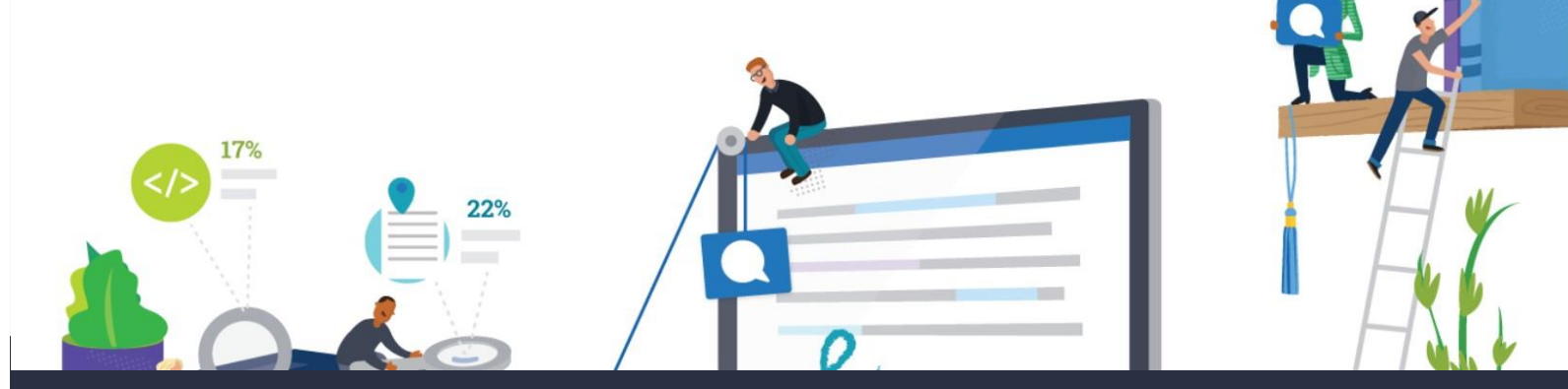

# Trusted by 15,000 Institutions and 30 Million Students

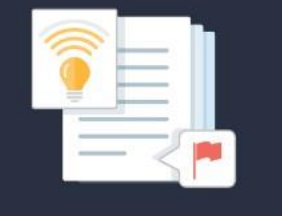

Instant formative feedback on promptbased student writing

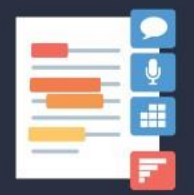

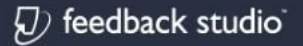

Similarity checking, online feedback, and rubric grading tools for evaluating student work

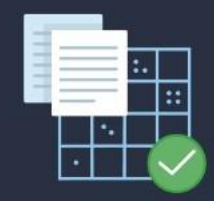

Automated assessment of writing at scale

TechKnowledge © 2020